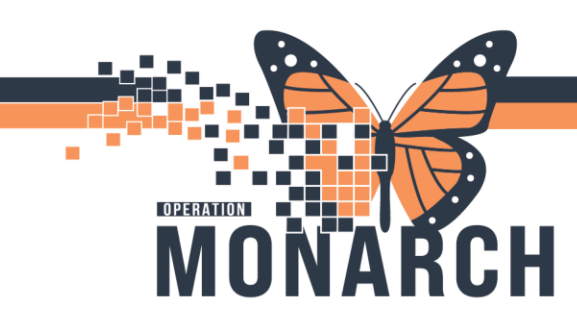

## **NEONATAL DEATH** HOSPITAL INFORMATION SYSTEM (HIS)

## NICU NURSE

- 1. Confirms neonatal death with provider
- 2. Mother is NOT a patient
- 3. Navigate to tracking board under **Communication** section

| 🗱 Suspend 🕮 Exit 🗻 Calculator 📷 AdHoc 💵 Medication A    | Administration 🐞 Sp  | ecimen Collectio | n 🚨 PM   | Conversation + | ) Medical I | lecord Reque | at 🎆 Result Co | py 📙 Related Rec | ords 🕂 Add | i 🔹 📻 Docur | nents 💿 D | iscern Reporting Portal |           |                |          |                               |           |   |
|---------------------------------------------------------|----------------------|------------------|----------|----------------|-------------|--------------|----------------|------------------|------------|-------------|-----------|-------------------------|-----------|----------------|----------|-------------------------------|-----------|---|
|                                                         |                      |                  |          |                |             |              |                |                  |            |             |           |                         |           |                | INA, UNI | TTESTIVIEWTEN 🔹 🛅 Rece        | nt • Name |   |
| Tracking Board                                          |                      |                  |          |                |             |              |                |                  |            |             |           |                         |           |                |          |                               | 🖶 Print   |   |
| SCS NICU   SCS Newborn   SCS L&D   SCS Postpartum   SCS | OB Recently Discharg | ed               |          |                |             |              |                |                  |            |             |           |                         |           |                |          |                               |           |   |
| Patient: ZZINA, UNITTESTIVIEW1 •   Filter: SCS NICU     |                      |                  |          |                |             |              |                |                  |            |             |           |                         |           |                |          |                               |           |   |
| 42 😻 & 🔹 🕴 🕈 📅 📾 🔟 🕼 🚫 🥪 🚍                              |                      |                  |          |                |             |              |                |                  |            |             |           |                         |           |                |          |                               |           |   |
| Bed Name                                                | EDD                  | Age              | AE       | Corrected Age  | Birth Wt    | Current W    | t % Wt Cng     | 02 Therapy       | Feeding    | Hearing     | CCHD      | Communication           | ctivities | Nurse/Pt Ratio | IR Lat   | Provider Nurse                | Comments  | 4 |
| SC4B20N ZZINA, UNITTESTIVIEWTEN                         |                      | 4 months         |          |                | 3.9 kg*     | 3.92 kg*     |                |                  |            |             |           |                         |           | -              | ۲<br>۲   | Test, Doctor OnAngela;<br>Ane |           |   |
| SC4CN03, ZZWOMENBABIES, MELANIE                         |                      | 2 months         |          |                |             |              |                |                  |            |             |           |                         |           |                |          | MacKenzie, Ka                 |           |   |
| SC4CN05. ROADSHOWTWODRY: NB FEMALE N                    | v                    | 11 days          | 38 weeks |                | 3.7 ka*     | 3.58 ka*     | -3.243*        |                  |            | Pass*       |           |                         | 4 7       |                | 9/7      | Cerner Test. Ph               | keep      | _ |

4. Right click to open an Events window and select Neonatal Death

| Events < ZZZWOMENBABIES, NB FEMALE ADTDIRECTADMIT > X                                                                                                    |                          |
|----------------------------------------------------------------------------------------------------|--------------------------|
| ZZZWOMENBABIEMRN:1103066 Allergies: Allergies: Allergies NoAttending:NHS Test01,Loc:SC 4CB; SC4CN07; A<br>Admin Sex:Female DOB:25/u1/2024 Age:2 monthe Dose W15.300 kg (25HCN&SB 117785<br>Code Status::Nb Data: Losition::Nb Data AvAttertish O Alters Dorc Inpetient FIN: 22:00260 (Admin D: 2024-Jul 2)                                                                                                    | ) Communication Activiti |
| Current Modify  Current Modify | *                        |
| Chequer     Stati     Complete     Automated       Tare     Enset     Tops     State     International Death       2044Sep-25154252     Ensential Death     Communication: Request     NHS Terl03. Nume-Necc                                                                                                    |                          |

5. A Blue flower will display in the **Communication** column on tracking board to signify a Neonatal Death

| _   |             |          |        |            | _        |
|-----|-------------|----------|--------|------------|----------|
| g   | Hearing     | Communi  | cation | Activities | ľ        |
|     |             |          |        |            |          |
|     |             |          |        |            |          |
|     |             |          |        | 🏊 💾 🛛 😥    | H        |
|     |             |          |        | •• •       |          |
| -   |             |          |        |            | $\vdash$ |
|     |             |          |        |            |          |
|     |             | <b>e</b> |        | ٠ 🕂        |          |
| _   |             | 63       |        | 🏊 💾  🔍     |          |
| - : | Time        |          | Event  |            |          |
|     | 2024-Sep-25 | 15:42    | Neonat | al Death   |          |
|     |             |          |        |            | Γ        |
|     |             |          |        |            |          |

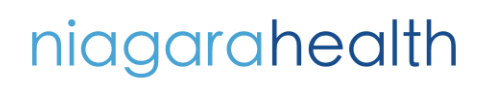

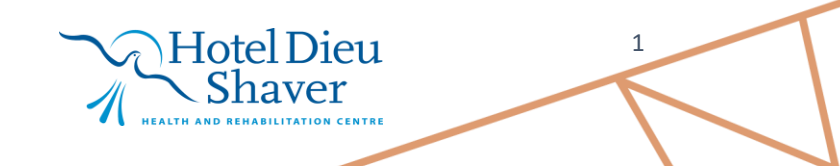

**NEONATAL DEATH** HOSPITAL INFORMATION SYSTEM (HIS)

6. Navigate to the **NICU Quick View** band and select **Neonatal Bereavement** complete applicable documentation. When charting is complete, press the green checkmark ✓ to save

| women s Health vie     | w       |                                                |                                   |
|------------------------|---------|------------------------------------------------|-----------------------------------|
| MAR                    |         | 🗙 NICU Quick View                              |                                   |
|                        |         | Transfer/Handoff Information                   |                                   |
| MAR Summary            |         | Patient Rounding                               | Find Item V Critical Hig          |
| Interactive View and   | 1&0     | Critical Event                                 |                                   |
|                        |         | Provider Notification                          | Result Com                        |
| Activities and interve | entions | NICU Safety Checklist                          |                                   |
| Orders                 | + Add   | Newborn ADL<br>Newstal Neurological Assessment |                                   |
| Documentation          | + Add   | Environment                                    | <u> </u>                          |
| Documentation          |         | Glucose Capillary Blood Point of Care          |                                   |
| Results Review         |         | Vital Signs                                    |                                   |
|                        |         | Newborn Head and Neck                          | * Neonatal Bereavement            |
|                        |         | Newborn Pain Assessment                        | (B) Neonatal Death                |
| Allergies              | + Add   | Comfort Measures                               | (R) Date (Time of Newborn Death   |
| Diagnoses and Probl    | lems    | Modified Finnegan NAS System                   | · (b) Date/ Time of Newborn Death |
| 10.0                   |         | Caregiver Involvement                          | (B) Autopsy Consent               |
| Histories              |         | Cue Based Feeding                              | Room Flagged with Bereavement     |
| Form Browser           |         | Newborn Feeding                                |                                   |
| Growth Chart           |         | Newhorn Ecoding Tube                           | Spiritual Care Notified           |
| Growth Chart           |         | Bridge Breast Mik                              | Clergy Contacted                  |
| Plan of Care Summa     |         | Stool Output                                   | Clergy Contact Information        |
| Patient Information    |         | Urine Output                                   |                                   |
|                        |         | Newborn Phototherapy                           | Baptism Blessing                  |
| Clinical Media         | + Add   | Community Services                             | Social Work Notified              |
| Medication Request     |         | Interpreter Services                           | Public Health Notified            |
|                        |         | Day of Discharge/Transfer                      | Fublic Health Notified            |
| Clinical Research      |         | Henatitis B Prophylaxis Management             | Photos Taken By                   |
| Appointments           |         | Neonatal Bereavement                           | Keepsakes Prepared                |
| Dationt Droforred Dis  | 200201  | millum cart or the Notification                | Infant Danced                     |

7. Navigate to the grey bar and select AdHoc

OPERATION

| 👯 Up To Date 🖕                                         |                  |                                                     |
|--------------------------------------------------------|------------------|-----------------------------------------------------|
| 🗄 🔀 Tear Off 🇱 Suspend 🚕 🕻 Charges ᆀ Exit 📓 Calculator | 🏜 AdHoc          | III Medication Administration 麚 Specimen Collection |
| 👯 🕄 Oracle Bridge 🔍 HDS ESPAN 💐 Clinical Connect 💐 C   | inical Education | n 🔃 Service Desk Help 🖕                             |

Hotel Dieu

naver

2

8. Navigate to Admission/Discharge/Transfer folder and select Death Record PowerForm and then select Chart

| Artis: Curring - Roddyson's     Association of the Association     Association of the Association     Association of the Association     Association of the Association     Association of the Association | WORK, DE MALLE INVITES           |                                         | - 0 X                       |                                          |
|----------------------------------------------------------------------------------------------------|----------------------------------|-----------------------------------------|-----------------------------|------------------------------------------|
| Death Record -                                                                                                    | ZZWOMENBABIES, NB FEMALE TESTMON | ILINKQUICKREG                           | Chart Close                 | – 🗆 X                                    |
|                                                                                                    | A + B 🗐 🏳                        |                                         |                             | Show Sign Confirmation                   |
| *Performed on: 2                                                                                                    | 7/Sen/2024                       |                                         |                             | By: NHS Test03, Women and Babies - Nurse |
| Notification                                                                                                    | Notification of Dea              | ith                                     |                             | ^                                        |
| Infectious Disease<br>Autopsy                                                                                                    | Pronounced By                    | Date/Time of Death                      | Name of Attending Physician | Date/Time Attending Notified             |
| Disposition                                                                                                    | Notified of Death                | Death Certificate Status<br>O Completed |                             |                                          |

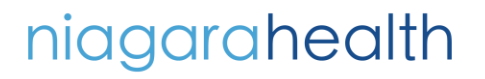

case occument Coroner section of Death Record Rove On ATAL DEATH researched document in Autopsy section of Death Record PowerForm In the Continue of Death section in the OS和作用在OIAFORFIOTATION SYSTEM (HIS) br p ete, press the green checkmark 🖌 to sign and save

- 13. Place Communication Order for Spiritual Needs and/or Social Work as applicable
  - From the blue Table of Contents, select +Add beside Orders a.
  - Search and select applicable order (Consult to Spiritual Care, Consult to Social Work) b. SYSTEMTEST, MOMTWINS ⇒ Allergies: Allergies Not Recorded SYSTEMTEST, MOMTWINS Admin Sex:Female MRN-11003044 DOB:01/Jul/1999 Age:25 years Alerts:No Alerts Documented Code Status: <No Data Available> Isolation: <No Data Available> Menu **Ŧ** < **Orders** Women's Health View 🕂 Add | 🍶 🕻 P SYSTEMTEST, MOMTWINS - Add Order Orders Me SYSTEMTEST, MOMTWINS Admin Sex:Female MRN:11003044 Allergies: Allergies Not R DOB:01/Jul/1999 Age:25 years Alerts:No Ale de Status:<No Data Availabl :<No Data A Orders for Search: onsult to spiritual care Advanced I Plans Diagnosis (Problem) being Addressed this Visit ult to Spiritual Ŷ lder: Favorites + Add Docume Order "Enter" to Search 🕂 Add 🕾 Convert Display: Active Medical + Add ОВ Patien + Add SNOMED CT Nurse to order CBC when Suggested Orders 1 Annotated Display Code Clinic 🗾 Adm
- 14. Search and select **Physician name** and select appropriate communication type. Then press OK.

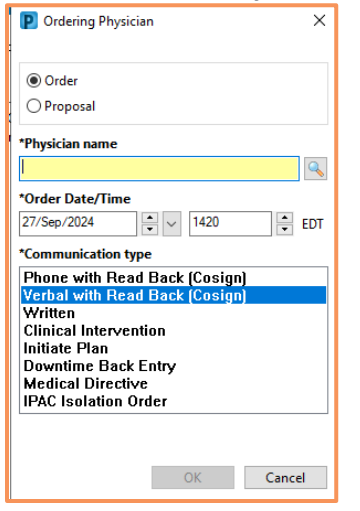

oroner

rem

OPERATION. IT A ULDOSY

15. Enter in order details and click Sign when complete

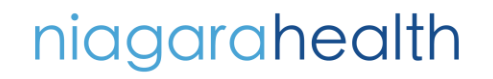

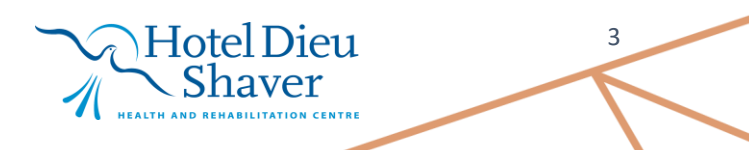

|                                                                                         | riritual Care           |                       | Λ        |  |
|-----------------------------------------------------------------------------------------|-------------------------|-----------------------|----------|--|
| OPERATION                                                                               | i 💮 Diagnoses           |                       |          |  |
| *Requested Start Date/Time: 27                                                          | /Sep/2024 1420 • EDT    | Priority: v           | ті       |  |
| *Reason for Consult:                                                                    | ¥                       | Special instructions: | 11       |  |
| Order for future visit:                                                                 | Yes C No                |                       |          |  |
|                                                                                         |                         |                       |          |  |
|                                                                                         |                         |                       |          |  |
|                                                                                         |                         |                       |          |  |
|                                                                                         |                         |                       |          |  |
|                                                                                         |                         |                       |          |  |
|                                                                                         |                         |                       | <b>`</b> |  |
| 1 Missing Required Details Dix Table                                                    | Orders For Nurse Review |                       | Sign     |  |
| Details for Consult to Spiritual Care                                                   |                         |                       |          |  |
| + 2 h. 3 F                                                                              |                         |                       |          |  |
| *Requested Start Date/Time: 27/Sep/2024                                                 | 0 B EDT                 | Priority              |          |  |
|                                                                                         | v Special in            | structions:           |          |  |
| *Reason for Consult:                                                                    |                         |                       |          |  |
| *Reason for Consult:                                                                    |                         |                       |          |  |
| Reason for Consult:     Order for future visit:     Ves      No                         |                         |                       |          |  |
| "Reason for Consult:           Order for future viait: <u>Yes</u> <u>Yes</u> <u>No</u>  |                         |                       |          |  |
| "Reason for Consult:           Order for future viait: <u>Yes</u> <u>Yes</u> <u>No</u>  |                         |                       |          |  |
| "Reason for Consult:           Order for future visit:         Ves         No           |                         |                       |          |  |
| *Reason for Consults                                                                    |                         |                       |          |  |
| *Reason for Consult:                                                                    |                         |                       |          |  |
| "Reason for Consult:         I           Order for future visit:         Vec         No |                         |                       |          |  |

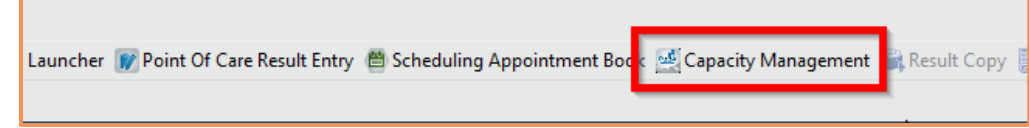

17. Discharge patient with PM conversation Discharge Encounter

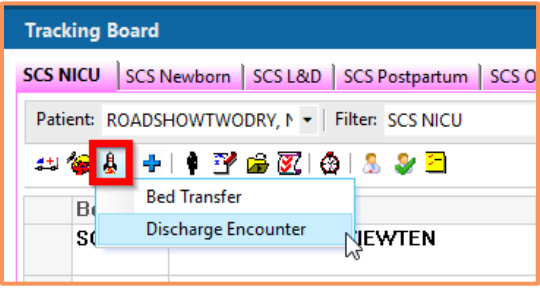

18. Fill in required discharge information then press Complete

| 👊 Discharge Encounter                                                         |                                            |                                             |                                      |                                       | -        |       | ×     |
|-------------------------------------------------------------------------------|--------------------------------------------|---------------------------------------------|--------------------------------------|---------------------------------------|----------|-------|-------|
| Images                                                                        | Patient Name:<br>SYSTEMTEST, NB FEMALE MOM | What was your sex assigned at bir<br>Female | What is your current sex?:<br>Female | Pronouns:                             |          |       | ^     |
| Birth Date (DD-MMM-YYYY):<br>25/Sep/2024                                      | Age:                                       | Medical Record Number:<br>11054072          | FIN:<br>22-005189                    |                                       |          |       |       |
| Encounter Type:<br>Inpatient v<br>Inpatient Admit Time:<br>09:13              | Service:<br>Newborn v                      | Registration Date:<br>25/Sep/2024           | Registration Time:                   | Inpatient Admit Date:<br>25/Sep./2024 |          |       | -     |
| Facility:<br>SCS<br>Attending Provider:<br>MacKenzie, Katelyn Jillian, BHSt Q | Building:<br>SCS                           | Inpatient/Ambulatory Unit:<br>SC 4DNB       | Room:<br>SCNBL16                     | Bed:<br>A                             |          |       | -     |
| - Discharge Information                                                       | *Discharge Time:                           | *Discharge Disposition:                     | Discharge Personnel ID:<br>NHSOBRN03 |                                       |          | G     |       |
| Collection Notes:                                                             |                                            |                                             |                                      |                                       | Complete | Cance | H<br> |

Hotel Dieu

Shaver

4

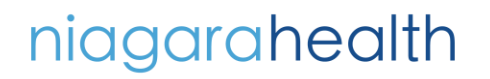

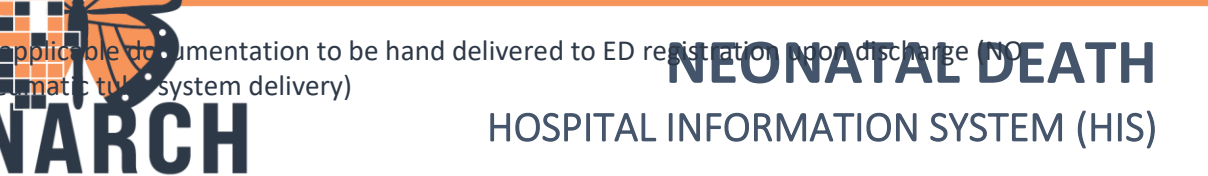

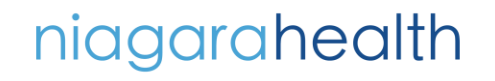

19=A OPERATION

p h

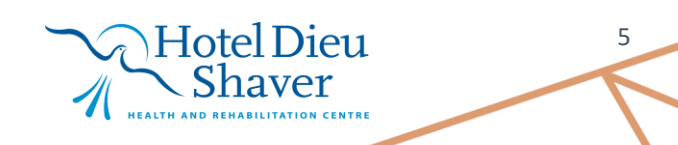